## Accéder au site du club

https://mgclubdefrance.com

1) Cliquer sur le bouton [CONNEXION] en haut à droite de l'écan

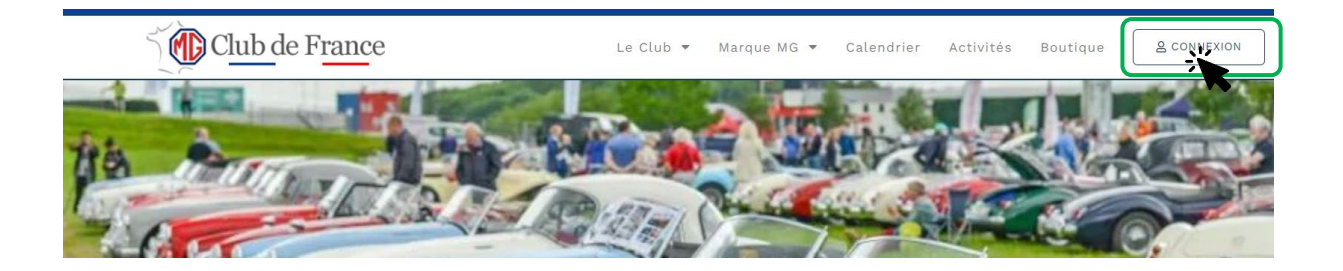

## 2) La fenêtre d'authentification s'affiche

Saisir vos identifiant : N° **de membre** et **mot de passe**, et cliquer sur le bouton [VALIDER] et passer à l'étape 3 ci-dessous.

\* Pour ceux qui n'ont pas initialisé leur mot de passe sur le nouveau site, il faut appliquer la procédure ci-après

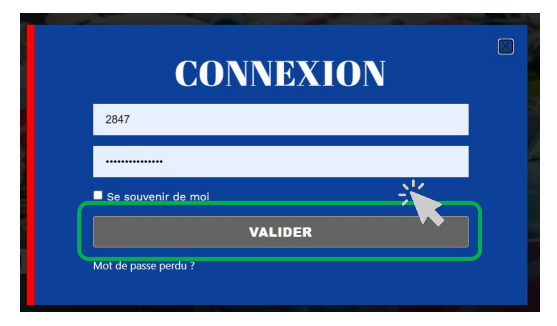

- \* Procédure initialisation du mot de passe :
  - A la première connexion, s'identifier avec son numéro d'adhérent
  - Puis créer un nouveau mot de passe en cliquant sur le lien "mot de passe perdu"
  - Se rendre sur sa messagerie personnelle et suivre les instructions reçues pour créer ce nouveau mot de passe (de votre choix) devant respecter les règles suivantes : 8 caractères minimum comprenant au moins un chiffre, une majuscule, un caractère spécial. (\$,@, &...)

NB : Les identifiants qui vous permettaient de vous connecter sur l'ancien site internet ne sont plus valables.

Rappelons qu'il est important de vous connecter afin de mettre à jour vos informations personnelles (adresse mail, adresse postale...) et celles de votre(vos) autos(s) pour améliorer le recensement des MG du club.

... /... Suite de la procédure page suivante

## 3) La connexion est effective, accédez à votre tableau de bord

La rubrique **Adherent** s'affiche, cliquez sur celle-ci pour ouvrir le sous-menu Cliquer sur **MON TABLEAU DE BORD** 

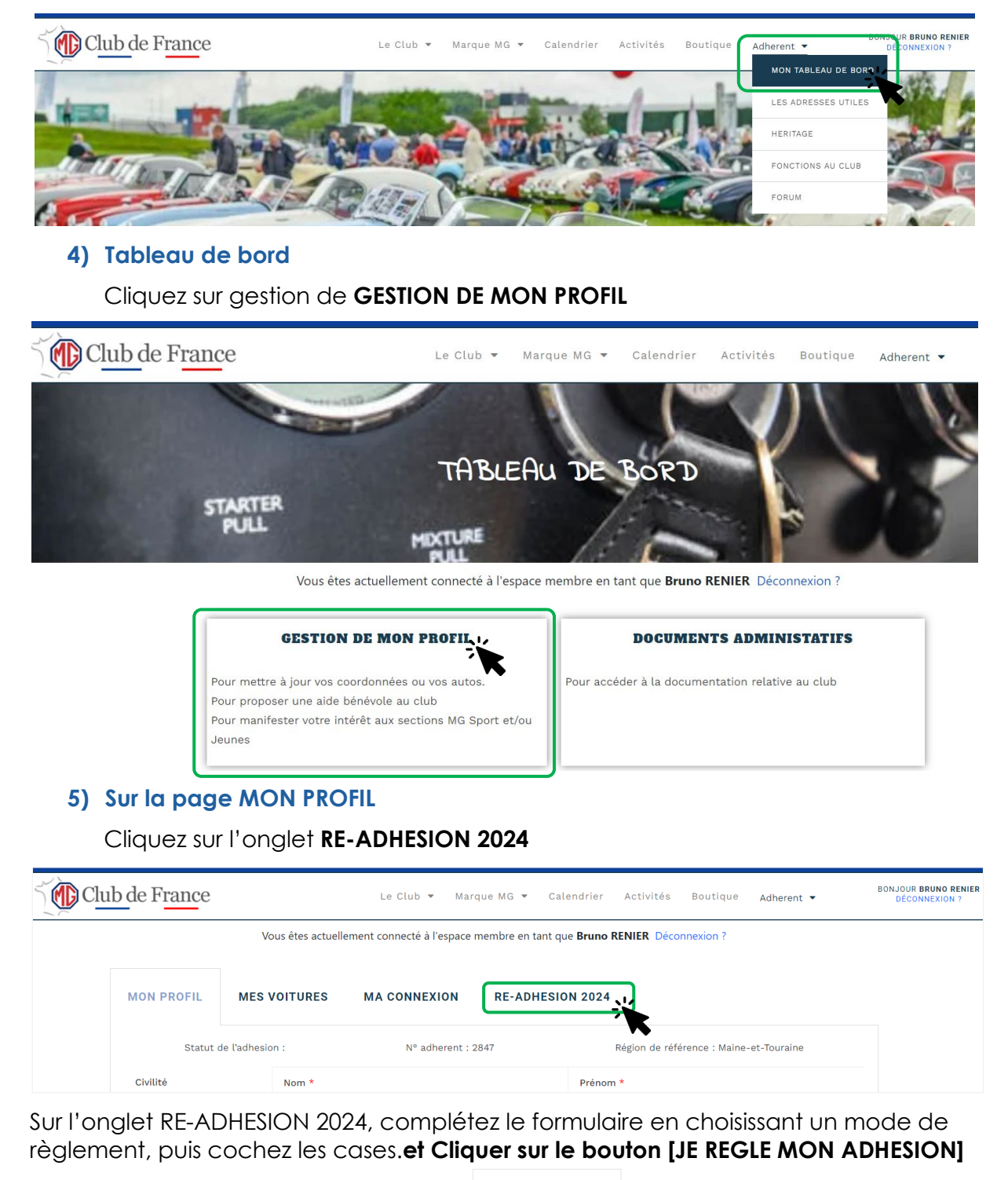

| MON PROFIL                             | MES VOITURES               | MA CONNEXION                 | RE-ADHESION 2024               |  |
|----------------------------------------|----------------------------|------------------------------|--------------------------------|--|
| RENOUVELL                              | EMENT 2024 Mor             | ntant a régler : 65 €        |                                |  |
| ○ Je souhaite régler                   | par Virement               |                              |                                |  |
| <ul> <li>Je souhaite régler</li> </ul> | par CB                     |                              |                                |  |
| ○ Je souhaite régler                   | par Chéque                 |                              |                                |  |
| Jai lu et l'accepte                    | les conditions générales d | du MGCE                      |                                |  |
| Je certifie que les                    | donnèes concernant mon     | profil et mes voitures ont e | été vérifiées et sont exactes. |  |
|                                        |                            |                              |                                |  |
| JE RÉGLE MON ADH                       | IESION 2024                |                              |                                |  |
|                                        | - <b>K</b>                 |                              |                                |  |